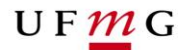

# <u>1ª FASE (obrigatória)</u>

Período: de 31 de Janeiro a 04 de Fevereiro de 2015

Acione a aba "Requerimento de Matrícula".

O Siga apresentará a sugestão de atividades de acordo com o previsto no Plano de Estudos vigente do aluno para o semestre do requerimento.

- 1 Se a sugestão de matrícula apresentada pelo Siga estiver de acordo com sua opção, realize as seguintes ações no seu requerimento de matrícula:
  - a. Selecionar as turmas desejadas, acionando o comando "Selecionar turmas". Após a seleção, acione o comando "salvar" para habilitar os comandos: "Verificar consistência" ou "reiniciar requerimento";
    - Caso a atividade possua mais de uma turma disponível para matrícula, o aluno poderá escolher até três opções de turmas no seu requerimento.
  - b. Verificar a consistência:
    - As atividades que apresentarem mensagens do tipo "AVISO" as inconsistências deverão ser justificadas e enviadas para análise e aprovação do Colegiado do Curso, acione o comando "Enviar requerimento com inconsistências".
    - As atividades que apresentarem mensagens do tipo "ERRO" deverão ser retiradas do requerimento antes do envio;
    - Se não apresentar nenhuma mensagem, acione o comando "Enviar requerimento".
  - c. Após enviar o requerimento o aluno poderá imprimir relatório, em pdf, contendo o requerimento enviado. Acione o comando *"Emitir relatório do requerimento de matrícula"*.

# 2 – Se a sugestão de matrícula apresentada pelo Siga não estiver de acordo com sua opção, realize as seguintes ações em seu requerimento de matrícula:

- Remover atividades: atividades que apresentarem mensagens de inconsistências do tipo "ERRO" e as não ofertadas nesse semestre. Se o conjunto de turmas estiver vazio é porque a atividade não foi ofertada para o curso do aluno (acione o ícone localizado a direita da tela "remover");
- b. Adicionar atividades previstas no Plano de Estudos em semestres posteriores a 2015/1 obrigatórias e optativas; (acione o comando "adicionar atividades previstas no plano...");
- c. Adicionar atividades não previstas no Plano de Estudos, obrigatórias e optativas (acione o comando "adicionar atividades não previstas no plano...");

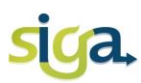

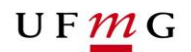

# ATENÇÃO

- As atividades acadêmicas que estão sem o lançamento da nota final do semestre anterior, não serão exibidas na tela. Se for o caso, o aluno deverá adicioná-las através do comando "adicionar atividade não prevista no plano de estudos...".
- Sempre que adicionar atividades no requerimento de matrícula, é necessário selecionar as turmas, acionando o comando "Alterar turmas".
- d. Verificar a consistência do requerimento:
  - As atividades que apresentarem mensagens do tipo "AVISO" as inconsistências deverão ser justificadas e enviadas para análise e aprovação do Colegiado do Curso, (acione o comando "Enviar requerimento com inconsistências");
  - As atividades que apresentarem mensagens do tipo "ERRO" deverão ser retiradas do requerimento antes do envio. São elas:
    - Carga horária maior que o máximo permitido;
    - Conflito de horários: A verificação de conflito de horários é feita considerando a 1ª opção de turma selecionada;
    - Quebra de pré-requisito;
    - Solicitação de matrícula que abrange mais de três períodos consecutivos
- e. Se após a verificação da consistência o requerimento não apresentar nenhuma mensagem, acione o comando "Enviar requerimento";
- f. Após o envio do requerimento o aluno poderá imprimir relatório, em pdf, contendo o requerimento enviado. Acione o comando *"Emitir relatório do requerimento de matrícula"*.

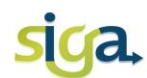

Atenção para os comandos:

| - 5° - DIC054 - DIREITO EMPRESARIAL II - P 2° C C - * GRUPO ENQUADRADO: OBRIGATÓRIAS - REFITO-BACHARELADO |                                                                                                    |
|----------------------------------------------------------------------------------------------------|----------------------------------------------------------------------------------------------------|
|                                                                                                    | Opção 1: -                                                                                                    |
| Q                                                                                                    | Ver detalhes: consulta aos dados da atividade (carga horária, ementa e os critérios para alocação automática da matrícula, definidos pelo Colegiado do |
|                                                                                                    | Curso).                                                                                                    |
| Ľ                                                                                                    | Para alterar o enquadramento de grupo.                                                                                                    |
| <u>O</u>                                                                                                  | Para substituir as atividades não ofertadas por equivalentes.                                                                                          |
| G                                                                                                    | Para remover atividades.                                                                                                    |

# OBSERVAÇÕES:

Acionando o comando "*reiniciar requerimento*": O requerimento de matrícula será reiniciado. As alterações feitas anteriormente serão removidas, retornando à tela inicial. O requerimento deverá ser refeito e enviado novamente.

Acionando o comando "*Cancelar envio e reiniciar requerimento*": O envio do requerimento será cancelado e o mesmo não estará disponível para efetivação de matrículas. O requerimento deverá ser refeito e enviado novamente.

# Processamento automático da matrícula

Os requerimentos de matrículas serão efetivados **após** o processamento automático de matrícula, pelo SIGA. A alocação de um aluno numa determinada atividade/turma é definida utilizando-se os seguintes parâmetros de classificação:

- 1. Curso
- 2. Previsão em plano de estudos
- 3. RSG Médio
- 4. Último RSG
- 5. Maior carga horária integralizada
- 6. Menor carga horária integralizada
- 7. Menor número de reprovações
- 8. Maior número de reprovações
- 9. Obrigatoriedade no percurso

Cabe ao Colegiado do Curso e aos Organizadores de Oferta definirem a ordem dos parâmetros de classificação

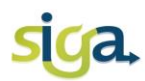

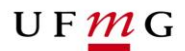

Após o processamento automático da matrícula no dia 12 de Fevereiro de 2015, consulte o ícone *"Minhas Matrículas"* para verificar se as atividades solicitadas em seu requerimento foram efetivadas.

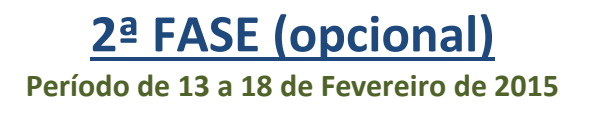

No período de 13 a 18 de Fevereiro de 2015 o Siga estará aberto para a realização da 2ª Fase do processo de matrícula para 2015/1. Nessa fase os estudantes poderão solicitar a inclusão de atividades em turmas com vagas.

A efetivação da matrícula nas atividades requeridas nessa fase será realizada por deferimento manual da Coordenação do Colegiado, responsável pela análise dos requerimentos.

Para incluir atividades em turmas com vagas acione a aba "Requerimento de inclusão de atividades"

e realize as seguintes ações:

1. Adicione atividades obrigatórias ou optativas de seu percurso, acione a aba "adicionar atividades previstas no plano de estudos" ou "atividades não prevista no plano de estudo";

# Adicione no máximo 6(seis) atividades

2. Selecione as turmas para as atividades desejadas, acionando o comando "selecionar turmas".

#### Atenção:

- Ordene as turmas selecionadas de acordo com sua preferência (setas localizadas no canto direito da tela);
- b. Indique, no campo localizado na parte inferior da tela (Qtde: ....), a quantidade máxima de turmas que se deseja incluir.

#### Selecione no máximo 15 turmas

3. Verifique a consistência do requerimento de inclusão, acionando o comando *"verificar consistência do requerimento de inclusão":* 

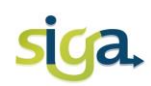

- Para as atividades que apresentarem mensagens do tipo "AVISO" as inconsistências deverão ser justificadas e enviadas para análise e aprovação do Colegiado do Curso;
- Para as atividades que apresentarem mensagens do tipo "ERRO", essas deverão ser retiradas do requerimento antes do envio.

4. Envie o requerimento de inclusão de atividades, acionando o comando *"enviar requerimento de inclusão…"*).

# <u>3ª FASE (opcional)</u>

Período: 26 e 27 de Fevereiro de 2015/1

# Acione a aba "Requerimento de Formação Livre".

Para requerer atividades de Formação Livre, em turmas com vagas, realize as seguintes ações:

- Adicione no máximo 6 (seis) opções de atividades de formação livre no requerimento (acione o comando *"adicionar atividades...");*
- 2. Selecione no máximo 15 turmas (total) dentre as atividades adicionadas;
- 3. O comando selecionar turmas estará habilitado somente para as turmas que possuírem vagas disponíveis para a Formação Livre. Se não houver vagas, o comando não estará habilitado.
- Indique, no campo localizado na parte inferior da tela (*Qtde*: ....), a quantidade de atividades de formação livre a serem cursadas (máximo 3);
- 5. Priorize as turmas selecionadas de acordo com sua preferência (*setas localizadas no canto direito da tela*);
- 6. Verifique a consistência do requerimento de Formação Livre, (acione o comando *"verificar consistência do requerimento de Form. Livre..."*);

As atividades que apresentarem mensagens do tipo "ERRO" deverão ser corrigidas ou removidas do requerimento.

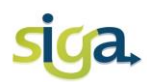

7. Envie o requerimento de Formação Livre, (acione o comando "*enviar requerimento de Form. Livre...*");

Uma vez acionado o comando *"enviar requerimento de Form. Livre…"* o requerimento não poderá ser reaberto para alterações.

# ATENÇÃO:

O requerimento de matrícula em atividades de Formação Livre somente será efetivado se houver disponibilidade de vagas no momento da efetivação da matrícula e se a carga horária de matrículas obrigatórias e optativas não exceder o limite regulamentar para o curso.

O processamento automático dos requerimentos de matrícula em atividades de Formação de Livre se dará utilizando como critério de prioridade o RSG Médio.

Após o processamento automático da matrícula, acesse o SIGA, ícone *"minhas matrículas"*, campo "situação", para consultar a efetivação da sua matrícula por atividades.

Em caso de dúvidas consulte o Colegiado do seu Curso.